## Wie mache ich das? Wie lade ich Bilder hoch?

Um ein Bild hochzuladen gibt es zwei Möglichkeiten:

1. Menüpunkt Medien -> Datei hinzufügen -> eine Bilddatei auswählen und hochladen.

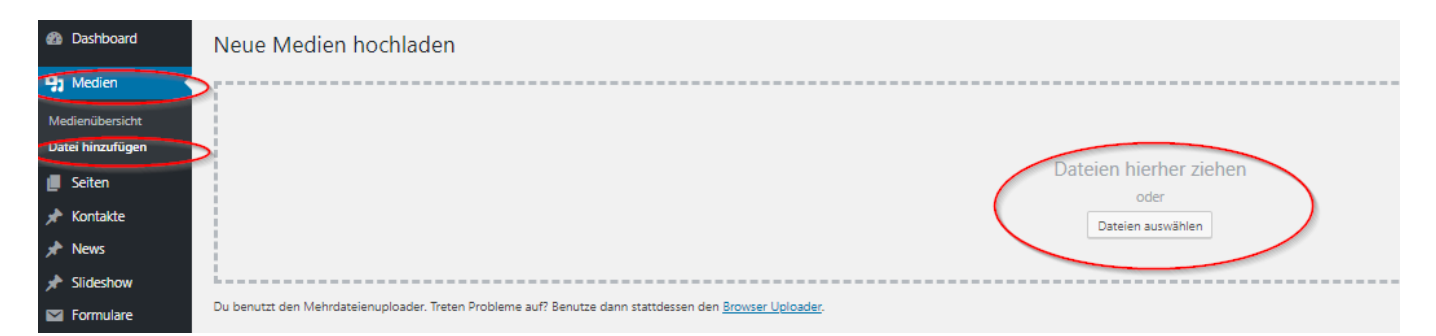

2. Menüpunkt Medien -> Medienübersicht -> Datei hinzufügen -> eine Bilddatei auswählen und hochladen.

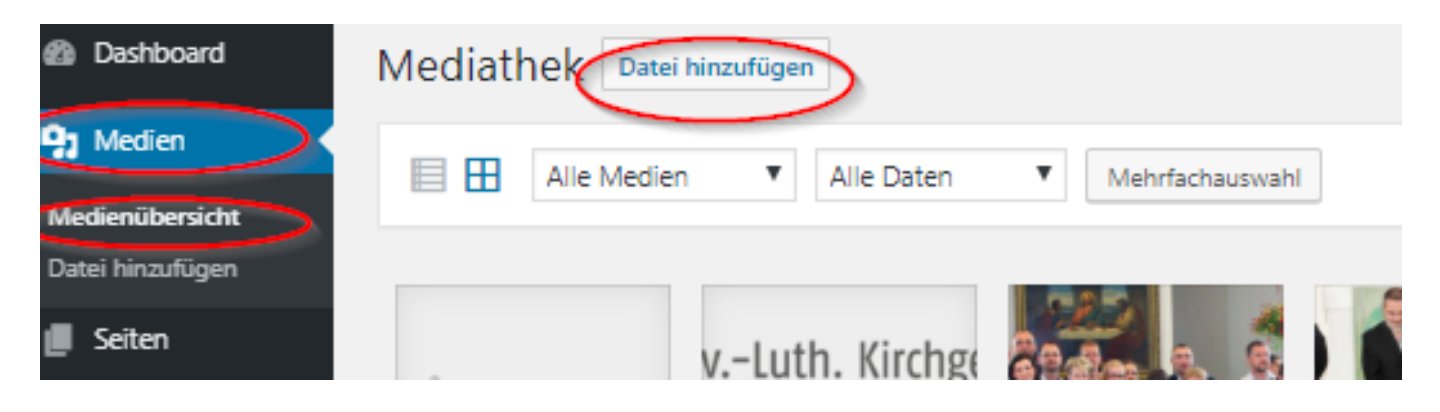

Eindeutige ID: #1006 Verfasser: Jörg Fronzke Letzte Änderung: 2019-08-28 22:18